## I want to install Recruit Studio (single-user)

Follow these simple steps to install Recruit Studio on a single PC. This method will install the data service and the client software as well as the .NET framework if not already installed.

These instructions apply to both 32bit and 64bit PCs. Before you begin you should <u>make sure</u> your PC is compatible.

- 1. Go to <u>www.recruitstudio.co.uk</u> and from the Download menu choose 'Download Recruit Studio'.
- There are three pieces of software to install. The first step is to download and install the Microsoft .NET framework 2.0. This may already be installed on your PC if your PC is Windows Vista or 7 then it definitely will already be installed and you can move on to the next step. If it is Windows XP you should download step 1 just in case it will tell you if you already have it installed.
- 3. Now install the client software. The version of the client here is the static version if you prefer you can download the auto-update version and you can find out how to do that <u>here</u>. So to proceed, click the link 'Recruit Studio client'. Choose either 'Run' or 'Save' and allow it to download and then install.
- 4. Finally you need to install the data service. Click step 3 and choose either 'Run' or 'Save' and allow it to download and then install.
- 5. If your PC is Windows Vista or 7 you need to restart the PC.
- 6. An icon for Recruit Studio will have been placed onto your desktop. Double click it and this will start the program.

## Troubleshooting

- After downloading step 1 (Microsoft .NET framework 2.0) I get a message saying 'You must use 'Turn Windows features on or off' in the Control Panel to install or configure Microsoft .NET framework 2.0 SP2'. This is because the .NET framework is pre-installed on your Vista or 7 PC. Simply click 'Ok' and move on to the next step.
- My Browser does not give me the option to 'Run', only 'Save'. This is because you are using a browser other than Internet Explorer. You need to click 'Save' instead and then find the file in your Downloads folder and install it from there by double-clicking on it.
- My internet security software is interrupting the installation, asking if I want to allow or block the application. You should always allow Recruit Studio through your security software.
- I get a messaging saying the publisher could not be verified. Should I click 'Run' or 'Don't Run'? You should click Run otherwise you cannot install the Recruit Studio software.